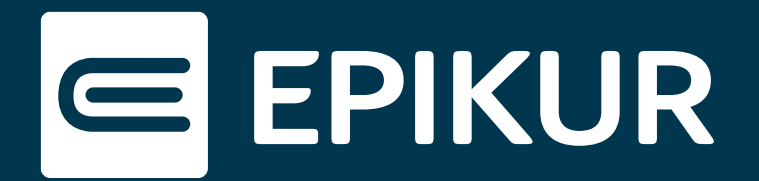

# Wie kann ich die Protokolle in der Therapeuten-App nutzen?

### Nutzung der Protokolle in Ihrem Praxis-Alltag

Die neue Funktion der Sitzungsprotokolle der Therapeuten-App erleichtert Ihnen die tägliche Arbeit in Ihrer Praxis. So können Sie sich damit auf eine anstehende Sitzung vorbereiten, indem Sie beispielsweise auf Ihrem Tablet verfasste Protokolle einsehen. Während der Sitzung haben Sie die Möglichkeit, Ihre Notizen in die App zu schreiben - und später zu vervollständigen. Die Eingabe erfolgt dabei wahlweise über die Tastatur oder handschriftlich per Stylus, falls dies von Ihrem Gerät unterstützt wird. Die Protokolle werden mit der Patientenakte von EPIKUR synchronisiert.

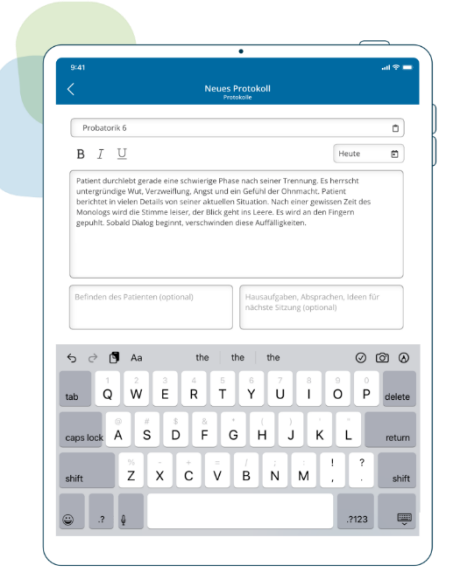

## Updaten und synchronisieren

Um die Protokolle in der Therapeuten-App nutzen zu können, benötigen Sie die **EPIKUR Version 23.2.0.10**. Nach dem Update werden Sie in EPIKUR über einen Dialog gebeten, die **Protokoll-Synchronisation** zwischen EPIKUR und der App zu aktiveren. Nur so können in der App bestehende Protokolle angezeigt und neue angelegt werden.

#### Protokolle einsehen

Das Aufrufen der Sitzungsprotokolle erfolgt über die Auswahl der gewünschten Patientenakte **in der Patientenliste** der Therapeuten-App. Mit dem Klick auf das **Patientenakte-Icon** gelangen Sie in die entsprechende Protokoll-Übersicht.

| Protokolle                                                                                        |          |                                                                                                    |  |
|---------------------------------------------------------------------------------------------------|----------|----------------------------------------------------------------------------------------------------|--|
|                                                                                                   |          |                                                                                                    |  |
| Protokolle                                                                                        |          | KZT I - Sitzung 3                                                                                                    |  |
| KZT I - Sitzung 3                                                                                 | 23.05.23 |                                                                                                    |  |
| Stet clita kasd gubergren, no sea takimata<br>sanctus est Lorem ipsum dolor sit amet. Lorem       |          | Stet clita kasd gubergren, no sea takimata sanctus est Lorem ipsum dolor sit<br>amet. Lorem ipsum dolor sit amet, consetetur sadipscing elitr, sed diam<br>nonumy eirmot tempor invidinut ru labore et dolore magna aliuwam erat sed |  |
| KZT I - Sitzung 2                                                                                 | 19.05.23 | diam voluptua. At vero eos et accusam et justo duo dolores et.                                                                                                    |  |
| Lorem ipsum dolor sit amet, consetetur<br>sadipscing elitr, sed diam nonumy eirmod                |          | Ut wisi enim ad minim veniam, <b>quis nostrud exerci tation</b> ullamcorper suscipit<br>lobortis nisl ut aliquip ex ea commodo conseguat.                                                                                            |  |
| Probatorik                                                                                        | 09.01.23 | 1. Ut wisi onim ad minim voniam, quis nostrud eversi tation ullamsorner.                                                                                                    |  |
| Release-Time! Ganz wichtig - mit diesem Release<br>ist es für iOS und Android nutzen wieder mögli |          | suscipit lobortis nisl ut aliquip ex ea commodo consequat.                                                                                                    |  |
| KZT I -Sitzung 1                                                                                  | 09.01.23 | <ol> <li><u>Duis autem vel eum iriure do</u>lor in hendrerit in vulputate velit esse molestie<br/>consequat, vel illum.</li> </ol>                                                                                                   |  |
| Lorem ipsum dolor sit amet, consetetur                                                            |          |                                                                                                    |  |
| sadipscing elitr, sed diam nonumy eirmod                                                          |          | U Befinden des Patienten                                                                                                    |  |
| Probatorik                                                                                        | 00.01.22 | Duis autem vel eum inure dolor in hendrent in vulputate velit esse molestie<br>conceguet vel illum doloro ou fougiet pulla facilisis at vero eros et accumpan et                                                                     |  |
| Release-Time! Ganz wichtig - mit diesem R                                                         | elease   | iusto odio dignissim                                                                                                    |  |
| sces for fos and And old hutzen weder h                                                           | юди      | 🗮 Hausaufgaben, Absprachen, Ideen für die nächste Sitzung                                                                                                    |  |
| K7T L - Sitzung 1                                                                                 | 09.01    | At vero eos et accusam et justo duo dolores et.                                                                                                    |  |

Einsicht in die Sitzungsprotokolle

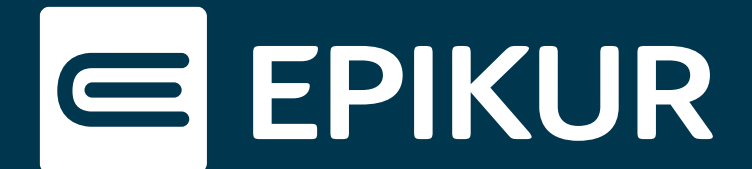

Der linke Container stellt die Protokoll-Historie dar. Mit der Auswahl eines Protokolls kann dieses im Vollmodus im rechten Container eingesehen und bei Bedarf bearbeitet werden.

# Protokolle anlegen, bearbeiten und löschen

Über den blauen **Plus-Button** gelangen Sie in den **Bearbeitungsmodus**. So legen Sie ein neues Protokoll an und können dieses anschließend über den entsprechenden Button speichern.

Die abgespeicherten Protokolle aus der Protokoll-Historie können bearbeitet werden, indem Sie in der oberen rechten Ecke des rechten Containers das **Stift-Icon** anklicken. Über das **Mülleimer-Icon** kann das gesamte Protokoll gelöscht werden.

| $\subseteq$   | 🔕 Schmidt, Anna - 01.01.1991 🔉                                                                                                    |                                                                                            | < 🐼 Schmidt, Anna-01.01.1991 ç 🖉 🔟                                                                                                    |
|---------------|----------------------------------------------------------------------------------------------------|--------------------------------------------------------------------------------------------|----------------------------------------------------------------------------------------------------|
| 200           | Protokolle                                                                                                    |                                                                                            | KZTI - Sitzung 3<br>25.05.23                                                                                                    |
| Patienten     | Drotokolle                                                                                                    | C KZT I - Sitzung 4                                                                        |                                                                                                    |
| Kalender      | KZT I - Sitzung 4 (Entwurf) Heute                                                                                                    | KZT1-Strung 4                                                                              | Stet clita kasd gubergren, no sea takimata sanctus est Lorem ipsum<br>dolor sit amet. Lorem ipsum dolor sit amet, consetetur sadipscing elitr,<br>sed diam nonumy eirmod tempor invidunt ut labore et dolore magna                    |
| R             | K7T I - Sitzung 3 23.05.23                                                                                                    | B I U 30.05.2023                                                                           | aliquyam erat, sed diam voluptua. At vero eos et accusam et justo duo<br>dolores et.                                                                                                    |
| Patientenakte | Stet clita kasd gubergren, no sea takimata sanctus est<br>Lorem ipsum dolor sit amet. Lorem ipsum dolor sit                                   | Dekumentation der Sitzung                                                                  | Ut wisi enim ad minim veniam, <b>quis nostrud exerci tation</b> ullamcorper<br>suscipit lobortis nisi ut aliquip ex ea commodo consequat.                                                                                             |
|               | KZT I - Sitzung 2 19.05.23<br>Lorem ipsum dolor sit amet, consetetur sadipscing elitr,<br>sed diam nonumy eirmod tempor invidunt ut labore et |                                                                                            | <ol> <li>Ut wisi enim ad minim veniam, quis nostrud exerci tation<br/>ullamcorper suscipit lobortis nisi ut aliquip ex ea commodo consequat.</li> <li>Duis artem vel eum iriare dolor in bendrerit in vulnutate velit esse</li> </ol> |
|               | Probatorik 09.01.23                                                                                                    |                                                                                            | molestie consequat, vel illum.                                                                                                    |
|               | Release-Time! Ganz wichtig - mit diesem Release ist es<br>für iOS und Android nutzen wieder möglich das                                       |                                                                                            | Befinden des Patienten                                                                                                    |
| Q             | KZT I-Sitzung 1 09.01.23<br>Lorem ipsum dolor sit amet, consetetur sadipscing elitr,                                                          | Befinden des Patienten Ergebnis, Hausaufgaben, Anregungen, Feedback, Pläne nächste Sitzung | Duis autem vel eum inuire dolor in hendrerit in vulputate vell esse<br>molestie consequat, vel illum dolore est feugiat nulla faciliais at vero<br>eros et accumsan et iusto odio dignissim                                           |
|               | sed diam nonumy eirmod tempor invidunt ut labore et                                                                                           |                                                                                            | Hausaufgaben, Absprachen, Ideen für die nächste Sitzung                                                                                                    |
| 00 ~          | Probatorik<br>Release-Time! Ganz wichtig - mit diesem Release ist es                                                                          | Verwerfen Speichern                                                                        | At vero eos et accusam et justo duo dolores et.                                                                                                    |

Protokolle erstellen und bearbeiten

Die angefangenen Protokolle können nach dem Speichern auf mobilen Geräten und in EPIKUR bearbeitet oder gelöscht werden. Bitte beachten Sie, dass Protokolle, die in der Therapeuten-App gelöscht bzw. verworfen werden, ebenfalls endgültig in EPIKUR entfernt werden.

## Protokoll-Synchronisation aktiveren und deaktivieren

Die Synchronisation der Protokolle zwischen Therapeuten-App und EPIKUR kann bei Bedarf im Administrator-Bereich von EPIKUR deaktiviert und wieder aktiviert werden. Mehr Informationen dazu finden Sie im EPIKUR e-therapie ONLINE Handbuch im Kapitel 6.4.